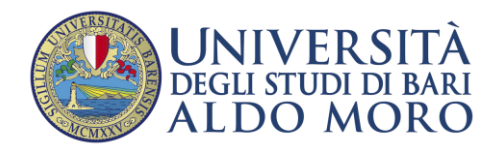

Guida all'immatricolazione per l'a.a.2023/2024 per i Corsi di:

- Medicina e Chirurgia (Bari e Taranto)
- Odontoiatria
- Veterinaria

per i candidati VINCITORI, Comunitari o Extracomunitari residenti in Italia di cui all'art.29 legge 189/2002, sia che abbiano sostenuto la prova presso l'ateneo di Bari, sia che l'abbiano sostenuta presso altro ateneo.

Seguire i seguenti passi per IMMATRICOLARSI:

- 1. Collegarsi al portale Esse3 di Uniba ((<u>https://esse3.uniba.it/Root.do</u>) e cliccare sul menù a destra:
  - **1.1 Se non si è già registrati** al portale UNIBA, effettuare la <u>Registrazione</u> o la <u>Registrazione con SPID</u>, al fine di ottenere le credenziali di accesso (User\_Name e password). Per questa operazione seguire le istruzioni del <u>manuale per la registrazione</u> relativo;
  - **1.2 Se si è già registrati,** utilizzare le credenziali in proprio possesso per proseguire con il passo 2. In caso **di smarrimento delle credenziali** è possibile recuperarle cliccando su <u>Password Dimenticata</u>;
- 2. <u>Accedere</u> al portale Uniba, cliccare quindi sulla voce di menù "Login" utilizzando le credenziali;
- 3. Cliccare nel menù a destra: "Menu/Segreteria/Concorsi-Test di ammissione-Corsi";
- 4. Cliccare sul bottone in basso "ISCRIZIONE CONCORSI";
- Selezionare CORSO DI LAUREA MAGISTRALE Ciclo Unico 6 anni (Medicina e Odontoiatria) o CORSO DI LAUREA MAGISTRALE Ciclo Unico 5 anni (Veterinaria);
- 6. Cliccare sul pallino del CONCORSO ;
- 7. Proseguire nel concorso FINO ALLA FINE DEL PROCESSO;
- 8. Se l'iscrizione al concorso è avvenuta correttamente, sarà possibile immediatamente procedere con l'IMMATRICOLAZIONE come descritto al passo 9;
- **9.** Procedere con **l'immatricolazione** seguendo le istruzioni a partire **dal punto 2** del <u>manuale</u> relativo, avendo cura di selezionare la voce "**Immatricolazione a corsi ad accesso programmato**".
- **10.** L'immatricolazione è confermata solo dopo il pagamento della tassa.

## CASO DI UN CANDIDATO VINCITORE che deve effettuare un <mark>PASSAGGIO DI CORSO</mark> presso UNIBA <mark>(da un corso Uniba a altro corso Uniba)</mark>

In questo caso lo studente risulterà già registrato al portale Uniba. Pertanto sarà necessario che lo studente segua i seguenti passi:

- 1. <u>Accedere</u> al portale Uniba, cliccare quindi sulla voce di menù "Login" utilizzando le credenziali;
- 2. Cliccare nel menu' a destra: "Menu/Home/Carriera/Passaggi di Corso";
- 3. Il passaggio di corso può effettuarsi SOLO SE si è in regola con i pagamenti precedenti e si è provveduto a pagare l'iscrizione al 2023/2024 per il vecchio corso di studi. In caso contrario verrà visualizzato il seguente messaggio e non si potrà procedere oltre: *"Il tuo ultimo anno di iscrizione valido non corrisponde all'anno accademico per il quale sono aperte le domande di passaggio. Occorre controllare che tutte le iscrizioni e i pagamenti siano regolari prima di poter effettuare domanda di passaggio di corso."*;
- 4. Procedere con il passaggio di corso al corso per il quale si risulta vincitore.